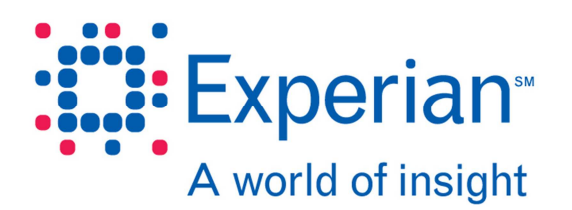

# 2-Step Phone Authentication User Guide – March 2015

Experian<sup>®</sup> in partnership with our clients, manages extremely sensitive information requiring the strongest controls to ensure security, confidentiality and integrity.

This user guide provides information on:

- Why 2-Step Phone Authentication is necessary
- What is 2-Step Phone Authentication
- How to add 2-Step Phone Authentication to your profile through the **Experian Web Access** Control System (EWACS).

#### Why 2-Step Phone Authentication is necessary

Clients are recommended to use 2-Step Phone Authentication to ensure access to Experian sites are occurring from valid individuals. This is an added safeguard in the event that a user account credentials are compromised. This ensures that access to your company's Experian accounts occurs only from authorized and authenticated individuals.

#### What is 2-Step Phone Authentication?

2-Step Phone Authentication provides identity verification, via a secondary communication channel (e.g. phone call or SMS message) separate from the primary channel (e.g. Internet Web Page).

#### How to add 2-Step Phone Authentication to your profile

2-Step Phone Authentication SMS and phone options have already been enabled for your company in **Experian Web Access Control System (EWACS)**, which allows all users under that company to add 2-Step Phone Authentication contacts to their profile.

### Steps to add 2-Step Phone Authentication contacts to user profile

Step 1: Login to EWACS at <a href="https://ss6.experian.com/ewacs/login.jsp">https://ss6.experian.com/ewacs/login.jsp</a>

NOTE: Use same User ID and Password as the one you use on Experian Access

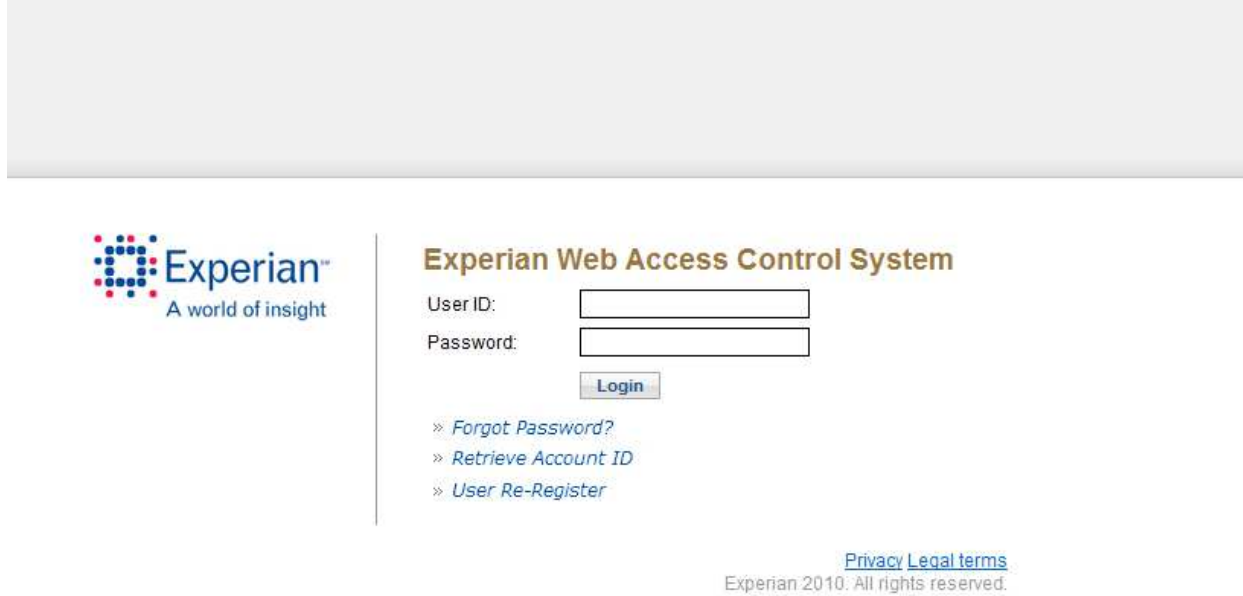

Experian and the Experian marks herein are service marks or registered trademarks of Experian.

**Step 2:** Browse to the update user profile. The section to add 2-Step Phone Authentication contacts will be visible.

| A world of insigh                                                                                                    | nt                                                                                                    |                                                                                                    |
|----------------------------------------------------------------------------------------------------|----------------------------------------------------------------------------------------------------|----------------------------------------------------------------------------------------------------|
|                                                                                                    |                                                                                                    |                                                                                                    |
|                                                                                                    |                                                                                                    |                                                                                                    |
| Please update vou                                                                                                    | r account information                                                                                                    |                                                                                                    |
|                                                                                                    |                                                                                                    |                                                                                                    |
| UserID                                                                                                    | dheeraj.test1                                                                                                    |                                                                                                    |
| Confirm Email                                                                                                    | dheeraj.gupta@experian.com                                                                                                    |                                                                                                    |
| Commit Linai                                                                                                    | uneeraj.gupta@experian.com                                                                                                    |                                                                                                    |
| Current Password                                                                                                    | (required)                                                                                                    |                                                                                                    |
| Current Password                                                                                                    |                                                                                                    |                                                                                                    |
|                                                                                                    |                                                                                                    |                                                                                                    |
| New Password                                                                                                    |                                                                                                    |                                                                                                    |
|                                                                                                    |                                                                                                    | New password                                                                                                    |
| New Password                                                                                                    |                                                                                                    | - must be a minimum of 8 characters                                                                                                    |
| Password                                                                                                    |                                                                                                    | <ul> <li>must contain combination of upper and lowercase letters</li> <li>must contain a numeric character</li> </ul>                                                                                                    |
|                                                                                                    |                                                                                                    |                                                                                                    |
| or 2-Step Phone                                                                                                    | Authentication                                                                                                    |                                                                                                    |
| Country Code<br>+1 (USA) ▼                                                                                                    | Contact Number                                                                                                    | Contact Label                                                                                                    |
| Country Code<br>+1 (USA) •                                                                                                    | Contact Number                                                                                                    | Contact Label                                                                                                    |
| Country Code<br>+1 (USA) •<br>n case you forget                                                                                                    | Contact Number                                                                                                    | Contact Label                                                                                                    |
| Country Code<br>+1 (USA) •<br>n case you forget<br>Question 1                                                                                                    | Contact Number                                                                                                    | Contact Label                                                                                                    |
| Country Code<br>+1 (USA) •<br>n case you forget<br>Question 1<br>Answer<br>Question 2                                                                                                    | Contact Number Contact Number Vour credentials What is your maternal grandmother's first na experian In what city was your father born? (Enter full                                                                                                    | Contact Label  Contact Label  Me?  T                                                                                                    |
| Country Code<br>+1 (USA) •<br>n case you forget<br>Question 1<br>Answer<br>Question 2<br>Answer                                                                                                    | Contact Number Contact Number your credentials What is your maternal grandmother's first na experian In what city was your father born? (Enter full experian                                                                                                    | Contact Label                                                                                                    |
| Country Code<br>+1 (USA) •<br>n case you forget<br>Question 1<br>Answer<br>Question 2<br>Answer<br>Question 3                                                                                                    | Contact Number Contact Number Vour credentials What is your maternal grandmother's first na experian In what city was your father born? (Enter full experian What was the name of the town your grandmother's first of the town your grandmother's first of the town your g | Contact Label                                                                                                    |
| Country Code<br>+1 (USA) •<br>n case you forget<br>Question 1<br>Answer<br>Question 2<br>Answer<br>Question 3<br>Answer                                                                                                    | Contact Number Contact Number Vour credentials What is your maternal grandmother's first na experian In what city was your father born? (Enter full experian What was the name of the town your grandment experian                                                                                                    | Contact Label  Contact Label  Me?                                                                                                    |
| Country Code<br>+1 (USA)<br>n case you forget<br>Question 1<br>Answer<br>Question 2<br>Answer<br>Question 3<br>Answer<br>Question 4                                                                                                    | Contact Number  Contact Number  your credentials  What is your maternal grandmother's first na experian In what city was your father born? (Enter full experian What was the name of the town your grandm experian What is the first name of the maid of borog a                                                                                                    | Contact Label  Contact Label  Add  me?  Imame of city only)  Imame of city only)  Imame of town only)  Imame of town only  Imame of town only  Imame of town only  Imame of the town only  Imame of the town only  Imame of the town only  Imame of town only  Imame of the town only  Imame of the town only  Ima |
| Country Code<br>+1 (USA) •<br>n case you forget<br>Question 1<br>Answer<br>Question 2<br>Answer<br>Question 3<br>Answer<br>Question 4<br>Answer                                                                                                    | Contact Number   your credentials  What is your maternal grandmother's first na  experian In what city was your father born? (Enter full experian What was the name of the town your grandm experian What is the first name of the maid of honor a experian                                                                                                    | Contact Label  Contact Label  Contac |
| Country Code<br>+1 (USA) •<br>n case you forget<br>Question 1<br>Answer<br>Question 2<br>Answer<br>Question 3<br>Answer<br>Question 4<br>Answer<br>Question 4                                                                                                    | Contact Number  Contact Number  your credentials  What is your maternal grandmother's first na experian In what city was your father born? (Enter full experian What was the name of the town your grandm experian What is the first name of the maid of honor a experian What use your favorite restaurant is colleged                                                                                                    | Contact Label  Contact Label  Contact Label  Contact Label  Contact Label  Contact Label  Contact Label  Contact Label  Contact Label  Contact Label  Contact Label  Contact Label  Contact Label Contact Label Cont |
| Country Code<br>+1 (USA) •<br>n case you forget<br>Question 1<br>Answer<br>Question 2<br>Answer<br>Question 3<br>Answer<br>Question 4<br>Answer<br>Question 5                                                                                                    | Contact Number                                                                                                    | Contact Label  Contact Label  Contac |
| Country Code<br>+1 (USA)<br>n case you forget<br>Question 1<br>Answer<br>Question 2<br>Answer<br>Question 3<br>Answer<br>Question 4<br>Answer<br>Question 5<br>Answer                                                                                                    | Contact Number                                                                                                    | Contact Label  Contact Label  Contac |
| Country Code<br>+1 (USA)<br>n case you forget<br>Question 1<br>Answer<br>Question 2<br>Answer<br>Question 3<br>Answer<br>Question 4<br>Answer<br>Question 4<br>Answer<br>Question 5<br>Answer<br>Cuestion 5<br>Answer                                                                                                    | Contact Number  Contact Number  Vur credentials  What is your maternal grandmother's first na experian In what city was your father born? (Enter full experian What was the name of the town your grandm experian What is the first name of the maid of honor a experian What was your favorite restaurant in colleger experian ONS                                                                                                    | Contact Label  Contact Label  Me?  T  name of city only)  tyour wedding?  Y                                                                                                    |
| Country Code<br>+1 (USA) •<br>n case you forget<br>Question 1<br>Answer<br>Question 2<br>Answer<br>Question 3<br>Answer<br>Question 4<br>Answer<br>Question 5<br>Answer<br>Suestion 5<br>Answer<br>Question 5<br>Answer<br>Question 5<br>Answer<br>Question 5<br>Answer<br>Country Content of State<br>(Country Content of State)                                                                                                    | Contact Number  Contact Number  Vour credentials  What is your maternal grandmother's first na experian In what city was your father born? (Enter full experian What was the name of the town your grandm experian What is the first name of the maid of honor a experian What is the first name of the maid of honor a experian What was your favorite restaurant in colleger experian Ons expert of the secret to any other                                                                                                    | Contact Label  Contact Label  Me?  T  P  P  P  P  P  P  P  P  P  P  P  P                                                                                                    |
| Country Code<br>+1 (USA) •<br>n case you forget<br>Question 1<br>Answer<br>Question 2<br>Answer<br>Question 3<br>Answer<br>Question 4<br>Answer<br>Question 5<br>Answer<br>Terms and condition<br>() I Agree NOT to disclo                                                                                                    | Contact Number  Contact Number  Vour credentials  What is your maternal grandmother's first na experian In what city was your father born? (Enter full experian What was the name of the town your grandm experian What is the first name of the maid of honor a experian What is the first name of the maid of honor a experian What was your favorite restaurant in colleger experian Ons experian cons experian experian ex | Contact Label  Contact Label  Contact Label  Contact Label  Contact Label  Contact Label  Contact Label  Contact Label  Contact Label  Contact Label  Contact Label  Contact Label  Contact Label  Contact Label  Contact Label Contact Label Contact Label Co |
| Country Code<br>+1 (USA) •<br>n case you forget<br>Question 1<br>Answer<br>Question 2<br>Answer<br>Question 3<br>Answer<br>Question 3<br>Answer<br>Question 4<br>Answer<br>Question 5<br>Answer<br>Question 5<br>Answer<br>()   Agree NOT to disclo | Contact Number  Contact Number  Vour credentials  What is your maternal grandmother's first na  experian In what city was your father born? (Enter full experian What was the name of the town your grandm experian What is the first name of the maid of honor a experian What was your favorite restaurant in colleger experian What was your favorite restaurant in colleger experian Ons was my password or shared secret to any othe credit reports or other data from Experian's si use this website, and information obtained fro an.                                                                                                    | Contact Label  Contact Label  Contac |
| Country Code<br>+1 (USA) •<br>n case you forget<br>Question 1<br>Answer<br>Question 2<br>Answer<br>Question 3<br>Answer<br>Question 3<br>Answer<br>Question 4<br>Answer<br>Question 5<br>Answer<br>Question 5<br>Answer<br>()   Agree NOT to disclo                         | Contact Number  Contact Number  Vour credentials  What is your maternal grandmother's first na  experian In what city was your father born? (Enter full experian What was the name of the town your grandm experian What is the first name of the maid of honor a experian What is the first name of the maid of honor a experian What was your favorite restaurant in colleger experian Ons experian Ons experian Cons experian Cons experian Cons experian Cons experian Cons experian Cons experian Cons experian Cons Experian Cons Experian Co | Contact Label  Contact Label  Contac |

g) I have read, and understood the cookies information link and understand that this site and other Experian sites use cookies.

I have read understand, and agree to the terms and conditions above

**Step 3:** Select the country code, enter the contact number and contact label and click on add. User can add up to 5 contact numbers and there is an option to edit or delete contacts.

| A world of inside                                                                                                    |            |
|----------------------------------------------------------------------------------------------------|------------|
|                                                                                                    |            |
| Please update your account information                                                                                                    |            |
|                                                                                                    |            |
| Email dheerai.cupta@experian.com                                                                                                    |            |
| Confirm Email dheeraj.gupta@experian.com                                                                                                    |            |
| Current Password (required)                                                                                                    |            |
| Current Password                                                                                                    |            |
|                                                                                                    |            |
| New Password                                                                                                    |            |
| New Password                                                                                                    |            |
| Confirm New                                                                                                    |            |
|                                                                                                    | 3          |
| For 2-Step Phone Authentication                                                                                                    |            |
| Using 2-step authentication helps protect your account by requiring more than just a password to login. When you sign in with 2-step authentication, you will verify                                   | y your     |
| identity using both a password and a code that you receive on your phone,                                                                                                    |            |
| Note: Changes in phone contacts will be saved only when update profile button is clicked.                                                                                                    |            |
| Country Code Contact Number Contact Label                                                                                                    |            |
| +1 (USA) ▼                                                                                                    |            |
|                                                                                                    |            |
| Contact List                                                                                                    |            |
| Country Code Contact Number Contact Label                                                                                                    |            |
| +1 112-233-4455 Test 🖉 🗙                                                                                                    |            |
| +1 112-323-1332 Test1 🖉 🗙                                                                                                    |            |
|                                                                                                    |            |
| In case you forget your credentials                                                                                                    |            |
|                                                                                                    |            |
|                                                                                                    |            |
| Answer experian                                                                                                    |            |
| Question 2 In what city was your father born? (Enter full name of city only)                                                                                                    |            |
| Answer expension                                                                                                    |            |
| Question 3 What was the name of the town your grandmother rived in 7 (Enter full name of town only)                                                                                                    |            |
| Answer experian                                                                                                    |            |
| Question 4 What is the first name of the maid of nonor at your wedding?                                                                                                    |            |
| Answer expension                                                                                                    |            |
| Question 5 What was your favorite restaurant in college?                                                                                                    |            |
| Answer experian                                                                                                    |            |
| Terms and conditions                                                                                                    |            |
| a) I Agree NOT to disclose my password or shared secret to any other person.                                                                                                    |            |
| b) I Agree NOT to order credit reports or other data from Experian's site except in the performance of your official duties for your company                                                           |            |
| c) agree that I will only use this website, and information obtained from this website, in accordance with the terms and conditions of the contract between my                                         |            |
| organization and Experian.                                                                                                    |            |
| d) I Agree NOT to attempt to test the limits of access to the Experian information provided, or execute or use any function which is not directly related to the perfo<br>of my specific job function. | rmance     |
| e) I Agree to inform my security designate when my job function no longer requires access to Experian's systems.                                                                                       |            |
| f) I Understand that I am responsible for transactions which take place under the user id I am issued and understand that accounts may be monitored by Experiar                                        | <b>1</b> . |
|                                                                                                    |            |
| g) I have read, and understood the cookies information link and understand that this site and other Experian sites use cookies.                                                                        |            |

I have read, understood, and agree to the terms and conditions above.

**Step 4:** Changes in the 2-Step Phone Authentication contact list are not saved until you accept terms and conditions and click on update profile at the bottom of the page.

| 4                                                                                                    | A world of insight                                                                                                    |                                                                                                    |                                                                                                    |                                                                                                    |                                                                                                    |                                                                                                    |
|----------------------------------------------------------------------------------------------------|----------------------------------------------------------------------------------------------------|----------------------------------------------------------------------------------------------------|----------------------------------------------------------------------------------------------------|----------------------------------------------------------------------------------------------------|----------------------------------------------------------------------------------------------------|----------------------------------------------------------------------------------------------------|
|                                                                                                    |                                                                                                    |                                                                                                    |                                                                                                    |                                                                                                    |                                                                                                    |                                                                                                    |
| Pleas                                                                                                    | se update vour acc                                                                                                    | ount information                                                                                                    |                                                                                                    |                                                                                                    |                                                                                                    |                                                                                                    |
|                                                                                                    | Liser ID, dheer:                                                                                                    | ai test1                                                                                                    |                                                                                                    |                                                                                                    |                                                                                                    |                                                                                                    |
|                                                                                                    | Email dheera                                                                                                    | aj.gupta@experian.com                                                                                                    |                                                                                                    |                                                                                                    |                                                                                                    |                                                                                                    |
|                                                                                                    | Confirm Email dheera                                                                                                    | aj.gupta@experian.com                                                                                                    |                                                                                                    |                                                                                                    |                                                                                                    |                                                                                                    |
| Curre                                                                                                    | ent Password (requ                                                                                                    | uired)                                                                                                    |                                                                                                    |                                                                                                    |                                                                                                    |                                                                                                    |
| С                                                                                                    | urrent Password                                                                                                    |                                                                                                    |                                                                                                    |                                                                                                    |                                                                                                    |                                                                                                    |
| Vew                                                                                                    | Password                                                                                                    |                                                                                                    |                                                                                                    |                                                                                                    |                                                                                                    |                                                                                                    |
|                                                                                                    | New Password                                                                                                    |                                                                                                    | 1                                                                                                    | vew password                                                                                                    |                                                                                                    |                                                                                                    |
|                                                                                                    | Confirm New                                                                                                    |                                                                                                    | -                                                                                                    | must be a minim<br>must contain con                                                                                                    | um of 8 cha<br>nbination of                                                                              | racters<br>upper and lowercase letters                                                                                                    |
|                                                                                                    | Password                                                                                                    |                                                                                                    | -                                                                                                    | must contain a n                                                                                                    | umeric chai                                                                                              | acter                                                                                                    |
| For 2                                                                                                    | -Step Phone Autho                                                                                                    | entication                                                                                                    |                                                                                                    |                                                                                                    |                                                                                                    |                                                                                                    |
|                                                                                                    |                                                                                                    |                                                                                                    |                                                                                                    |                                                                                                    |                                                                                                    |                                                                                                    |
| Jsing :<br>dentity                                                                                                    | 2-step authentication he<br>y using both a password                                                                                                    | lps protect your account by<br>and a code that you receiv                                                                                                    | requiring more than ju<br>re on your phone.                                                                                                    | st a password to I                                                                                                    | ogin. When                                                                                               | you sign in with 2-step authentication, you will verify your                                                                                                    |
| lote: (                                                                                                    | Changes in phone conta                                                                                                    | cts will be saved only wher                                                                                                    | update profile button i                                                                                                    | s clicked.                                                                                                    |                                                                                                    |                                                                                                    |
|                                                                                                    | Country Code                                                                                                    | Contract Neuropean                                                                                                    | 0.5                                                                                                    | atast Labal                                                                                                    |                                                                                                    |                                                                                                    |
|                                                                                                    | Country Code                                                                                                    | Contact Number                                                                                                    |                                                                                                    | ntact Label                                                                                                    |                                                                                                    |                                                                                                    |
|                                                                                                    | +1 (USA) V                                                                                                    |                                                                                                    |                                                                                                    |                                                                                                    |                                                                                                    | Add                                                                                                    |
|                                                                                                    |                                                                                                    | Conta                                                                                                    | ct List                                                                                                    |                                                                                                    |                                                                                                    |                                                                                                    |
|                                                                                                    | Country Code                                                                                                    | Contact Number                                                                                                    | Contect Lobel                                                                                                    |                                                                                                    |                                                                                                    |                                                                                                    |
|                                                                                                    | Country Code                                                                                                    | Contact Number                                                                                                    | Contact Laber                                                                                                    |                                                                                                    |                                                                                                    |                                                                                                    |
|                                                                                                    | +1                                                                                                    | 112-233-4455                                                                                                    | Test                                                                                                    | Ø 1                                                                                                    | ×                                                                                                    |                                                                                                    |
|                                                                                                    | +1<br>+1                                                                                                    | 112-233-4455<br>112-323-1332                                                                                                    | Test<br>Test                                                                                                    |                                                                                                    | ×<br>×                                                                                                   |                                                                                                    |
| n ca                                                                                                    | +1<br>+1<br>use you forget your<br>Question 1 What                                                                                                    | 112-233-4455<br>112-323-1332<br>credentials<br>is your maternal grandmot                                                                                                    | Test<br>Test<br>Test1<br>her's first name?                                                                                                    |                                                                                                    | ×<br>×                                                                                                   |                                                                                                    |
| n ca:                                                                                                    | +1<br>+1<br>Bise you forget your<br>Question 1 What<br>Answer Experi                                                                                                    | 112-233-4455<br>112-323-1332<br>credentials<br>is your maternal grandmot<br>an                                                                                                    | Test<br>Test<br>her's first name?                                                                                                    | ₽                                                                                                    | ×××                                                                                                    |                                                                                                    |
| n ca                                                                                                    | +1<br>+1<br>Question 1 What<br>Answer experi<br>Question 2 In wh                                                                                                    | 112-233-4455<br>112-323-1332<br>credentials<br>is your maternal grandmot<br>an<br>at city was your father born                                                                                                    | Test<br>Test<br>her's first name?                                                                                                    | v only) v                                                                                                    | ×××                                                                                                    |                                                                                                    |
| n ca                                                                                                    | +1<br>+1<br>Question 1 What<br>Answer experi<br>Question 2 In wh<br>Answer experi                                                                                                    | credentials<br>is your maternal grandmot<br>at city was your father born<br>an                                                                                                    | Test Test Her's first name?                                                                                                    | v<br>ty only) v                                                                                                    | ×××                                                                                                    |                                                                                                    |
| n ca                                                                                                    | +1<br>+1<br>Question 1 What<br>Answer experi<br>Question 2 In wh<br>Answer experi<br>Question 3 What                                                                                                    | credentials<br>is your maternal grandmot<br>an<br>at city was your father born<br>an<br>was the name of the town                                                                                                    | Test Test Test                                                                                                    | v<br>ty only) v<br>in? (Enter full national states of the states of the states | × ×                                                                                                    | only) <b>v</b>                                                                                                    |
| n ca                                                                                                    | +1<br>+1<br>Se you forget your<br>Question 1 What<br>Answer experi<br>Question 2 In wh<br>Answer experi<br>Question 3 What<br>Answer experi                                                                                                    | credentials<br>is your maternal grandmot<br>an<br>at city was your father born<br>an<br>was the name of the town<br>an                                                                                                    | Test Test  her's first name?  (Enter full name of ci ) your grandmother lived                                                                                                    | ▼<br>ty only) ▼<br>in? (Enter full nat                                                                                                    | × ×                                                                                                    | only) <b>v</b>                                                                                                    |
| in ca                                                                                                    | +1<br>+1<br>Cuestion 1 What<br>Answer experi<br>Question 2 In wh<br>Answer experi<br>Question 3 What<br>Answer experi<br>Question 3 What<br>Answer experi                                                                                                    | credentials<br>is your maternal grandmot<br>an<br>at city was your father born<br>an<br>was the name of the town<br>an<br>is the first name of the ma                                                                                                    | Test Test  iet's first name?  iet's first name?  iet's first name of ci iet's first name of ci iet's first name of | ty only)   in? (Enter full name ting?                                                                                                    | × ×                                                                                                    | only) <b>T</b>                                                                                                    |
| in ca                                                                                                    | +1<br>+1<br>Question 1 What<br>Answer experi<br>Question 2 In wh<br>Answer experi<br>Question 3 What<br>Answer experi<br>Question 4 What<br>Answer experi                                                                                                    | credentials<br>is your maternal grandmot<br>an<br>at city was your father born<br>an<br>is the name of the town<br>an<br>is the first name of the mal<br>an                                                                                                    | Test Test Test                                                                                                    | ty only) •<br>in? (Enter full nar                                                                                                    | × ×                                                                                                    | only) <b>v</b>                                                                                                    |
| n ca                                                                                                    | +1<br>+1<br>Answer experi<br>Question 1 What<br>Answer experi<br>Question 2 In wh<br>Answer experi<br>Question 3 What<br>Answer experi<br>Question 4 What<br>Answer experi<br>Question 5 What                                                                                                    | credentials<br>is your maternal grandmot<br>an<br>at city was your father born<br>an<br>was the name of the town<br>an<br>is the first name of the ma<br>an<br>was your favorite restaura                                                                                                    | Test Test Test                                                                                                    | ty only)   in? (Enter full name ding?                                                                                                    | × ×                                                                                                    | only) <b>v</b>                                                                                                    |
| n ca                                                                                                    | +1<br>+1<br>Answer experi<br>Question 1 What<br>Answer experi<br>Question 2 In wh<br>Answer experi<br>Question 3 What<br>Answer experi<br>Question 4 What<br>Answer experi<br>Question 5 What<br>Answer experi                                                                                                    | credentials<br>is your maternal grandmot<br>an<br>at city was your father born<br>an<br>was the name of the town<br>an<br>is the first name of the mal<br>an<br>was your favorite restaural<br>an                                                                                                    | Test Test Test                                                                                                    | v<br>ty only) v<br>in? (Enter full name<br>ding? v                                                                                                    | × ×                                                                                                    | only) <b>v</b>                                                                                                    |
| n ca                                                                                                    | +1<br>+1<br>Answer experi<br>Question 1 What<br>Answer experi<br>Question 2 In wh<br>Answer experi<br>Question 3 What<br>Answer experi<br>Question 4 What<br>Answer experi<br>Question 5 What<br>Answer experi<br>Question 5 What<br>Answer experi                                                                                                    | credentials is your maternal grandmot an at city was your father born an was the name of the town an is the first name of the mal an was your favorite restaura an                                                                                                    | Test Test Test1 her's first name? ?? (Enter full name of ci your grandmother lived do f honor at your wedd nt in college?                                                                                                    | v<br>ty only) v<br>in? (Enter full nai                                                                                                    | × ×                                                                                                    | only) •                                                                                                    |
| In ca                                                                                                    | +1<br>+1<br>+1<br>Question 1 What<br>Answer experi<br>Question 2 In wh<br>Answer experi<br>Question 3 What<br>Answer experi<br>Question 3 What<br>Answer experi<br>Question 5 What<br>Answer experi<br>Question 5 What<br>Answer experi                                                                                                    | credentials<br>is your maternal grandmot<br>an<br>at city was your father born<br>an<br>was the name of the town<br>an<br>is the first name of the mai<br>an<br>was your favorite restaura<br>an<br>password or shared secret                                                                                                    | Test Test Test  int in college?  to any other person.                                                                                                    | v<br>ty only) v<br>in? (Enter full nar<br>ding? v                                                                                                    | × ×                                                                                                    | only) T                                                                                                    |
| In ca<br>Term<br>a)   Ag<br>b)   Ag                                                                                                    | +1<br>+1<br>+1<br>Question 1 What<br>Answer experi<br>Question 2 In wh<br>Answer experi<br>Question 3 What<br>Answer experi<br>Question 3 What<br>Answer experi<br>Question 4 What<br>Answer experi<br>Question 5 What<br>Answer experi<br>Question 5 What<br>Answer experi                                                                                                    | credentials is your maternal grandmot an at city was your father born an was the name of the town an is the first name of the mai an was your favorite restaurai an password or shared secref reports or other data from li                                                                                                    | Test Test Test  int in college?  t to any other person. Experian's site except in                                                                                                    |                                                                                                    | me of town                                                                                               | only) T<br>T<br>T<br>tial duties for your company.                                                                                                    |
| Term<br>a) I Ag<br>b) I Ag<br>c) I ag                                                                                                    | +1<br>+1<br>+1<br>se you forget your<br>Question 1 What<br>Answer experi<br>Question 2 In wh<br>Answer experi<br>Question 3 What<br>Answer experi<br>Question 4 What<br>Answer experi<br>Question 5 What<br>Answer experi<br>Question 5 What<br>Answer experi<br>Question 5 What<br>Answer experi                                                                                                    | credentials  is your maternal grandmot an at city was your father born an at city was your father born an is the first name of the town an an an password or shared secret reports or other data from 1 is website, and information                                                                                                    |                                                                                                    | ty only)   in? (Enter full national statements of the performance solite, in accordance solite, in accordance        | me of town                                                                                               | only) ▼<br>▼<br>cial duties for your company.<br>erms and conditions of the contract between my                                                                                                    |
| Term<br>a) I Ag<br>b) I Ag<br>c) I agi<br>c) I agi | +1<br>+1<br>+1<br>Question 1 What<br>Answer experi<br>Question 2 In wh<br>Answer experi<br>Question 3 What<br>Answer experi<br>Question 3 What<br>Answer experi<br>Question 4 What<br>Answer experi<br>Question 5 What<br>Answer experi<br>Question 5 What<br>Answer experi<br>Question 5 What<br>Answer experi<br>Question 5 What<br>Answer experi<br>Question 5 What<br>Answer experi<br>Question 5 What<br>Answer experi                                                                                                    | credentials     is your maternal grandmot     an     at city was your father borr     an     as the name of the town     an     is the first name of the ma     an     was your favorite restaural     an     password or shared secref reports or other data from 1     is website, and information est the limits of access to th                                                                                                    |                                                                                                    |                                                                                                    | e of your off<br>ce with the t                                                                           | only)                                                                                                    |
| Term<br>a) I Ag<br>b) I Ag<br>c) I ag<br>c) I ag<br>organit<br>d) I Ag<br>organit<br>d) I Ag<br>organit<br>d) I Ag                                                                                                    | +1<br>+1<br>+1<br>se you forget your<br>Question 1 What<br>Answer experi<br>Question 2 In wh<br>Answer experi<br>Question 3 What<br>Answer experi<br>Question 4 What<br>Answer experi<br>Question 5 What<br>Answer experi<br>Question 5 What<br>Answer experi<br>Question 5 What<br>Answer experi<br>Question 5 What<br>Answer experi<br>Question 5 What<br>Answer experi<br>Question 5 What<br>Answer experi<br>Question 5 What<br>Answer experi                                                                                                    | Ill2-233-4455     Ill2-323-1332      credentials      is your maternal grandmot an     at city was your father born an     at city was your father born an     is the first name of the town an     is the first name of the town an     password or shared secret reports or other data from 1 is website, and information est the limits of access to th y designate when my lob fit                                                                |                                                                                                    |                                                                                                    | me of town                                                                                               | only)           cial duties for your company.         erms and conditions of the contract between my         any function which is not directly related to the performance         ms.                                                                                           |
| Term<br>Tarm<br>a) I Ag<br>b) I Ag<br>c) I ag<br>of my s<br>b) I Ag<br>of my s<br>b) I Ag<br>of my s<br>b) I Ag<br>of my s<br>b) I Ag<br>of my s<br>b) I Ag<br>b) I Ag<br>b                                                                                                    | +1<br>+1<br>+1<br>se you forget your<br>Question 1 What<br>Answer experi<br>Question 2 In wh<br>Answer experi<br>Question 3 What<br>Answer experi<br>Question 3 What<br>Answer experi<br>Question 4 What<br>Answer experi<br>Question 5 What<br>Answer experi<br>Question 5 What<br>Answer experi<br>Question 5 What<br>Answer experi<br>Question 5 What<br>Answer experi<br>Question 5 What<br>Answer experi<br>Question 5 What<br>Answer experi                                                                                                    | I12-233-4455     I12-323-1332      credentials      is your maternal grandmot an     at city was your father born an     at city was your father born an     is the first name of the town an     an     password or shared secret reports or other data from 1 is website, and information est the limits of access to th y designate when my job fu onsible for transactions while                                                                  |                                                                                                    | ty only)                                                                                                    | me of town                                                                                               | anly)           anly)           cial duties for your company.           erms and conditions of the contract between my            uny function which is not directly related to the performance       ms.            rstand that accounts may be monitored by Experian.          |
| Term<br>a)   Ag<br>b)   Ag<br>c)   ag<br>c) riganic<br>d)   Ag<br>c) riganic<br>d)   Ag<br>c)                                  | +1<br>+1<br>+1<br>Cuestion 1 What<br>Answer experi<br>Question 2 In wh<br>Answer experi<br>Question 3 What<br>Answer experi<br>Question 3 What<br>Answer experi<br>Question 4 What<br>Answer experi<br>Question 5 What<br>Answer experi<br>Question 5 What<br>Answer experi<br>Question 5 What<br>Answer experi<br>Second Second Second<br>To add Second Second<br>Second Second Second<br>Second Second Second Second<br>Second Second Second Second<br>Second Second Second Second<br>Second Second Second Second<br>Second Second Second Second Second<br>Second Second Second Second Second<br>Second Second Second Second Second<br>Second Second Second Second Second Second<br>Second Second Second Second Second Second<br>Second Second Second Second Second Second<br>Second Second Seco | credentials     112-233-4455     112-323-1332     credentials     is your maternal grandmot an     at city was your father borr an     was the name of the town an     is the first name of the town an     was your favorite restaura an     password or shared secret reports or other data from i is website, and information est the limits of access to th y designate when my job fu onsible for transactions while the cookies information lin |                                                                                                    |                                                                                                    | me of town me of your off e of your off ce with the te ute or use erian's syste ad and unde r Experian s | aniy) •               cial duties for your company.         erms and conditions of the contract between my         uny function which is not directly related to the performance         ms.         rstand that accounts may be monitored by Experian.         tes use cookies. |

## Support

For additional support setting up 2-Step Phone Authentication, please contact the Experian Technical Support Center at 800.854.7201.